# INSTITUTO FEDERAL Sul de Minas Gerais

Processo Seletivo Digital PROVA ONLINE Pedagogia EaD

2021

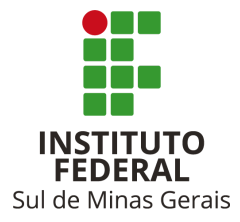

O(a) candidato(a) deverá, previamente, instalar e manter instalado o Browser Seguro e a câmera, caso esta não seja nativa em sua máquina, como condição prévia e necessária para realizar a prova. Para tanto observar o que segue:

- 1) Ter instalado em sua máquina um dos browser (navegador) homologados: Google Chrome ou Mozilla Firefox;
- TIPOS DE MÁQUINA Apenas desktop/computador ou laptop/notebook (<u>NÃO É</u> <u>POSSÍVEL USAR CELULAR OU TABLET</u>);
- 3) **SISTEMA OPERACIONAL –** Apenas WINDOWS 7, 8, 8.1 e 10. Os sistemas operacionais Linux e MacOS não suportam a aplicação da prova online;
- 4) Faça a instalação prévia do browser seguro que será utilizado para realização da prova.

O browser seguro pode ser instalado por meio do link abaixo: <u>https://sourceforge.net/projects/seb/files/seb/SEB\_2.4/SafeExamBrowserInstaller.ex</u> <u>e/download</u>.

Para auxiliar na instalação, disponibilizamos um "PASSO A PASSO" que pode ser acessado por meio do link a seguir:

PROCEDIMENTOS PARA INSTALAÇÃO DO NAVEGADOR SEGURO

5) Faça também a instalação da câmera, caso ela não seja nativa em seu equipamento como, por exemplo, em desktop/computador.

Você pode ativar sua câmera utilizando o tutorial/passo a passo disponível no link:

PROCEDIMENTOS PARA INSTALAÇÃO DO NAVEGADOR SEGURO

- 6) É necessário que sua internet tenha, no mínimo 10 MB, e que, de preferência, seja via cabo;
- 7) É necessário que o(a) próprio(a) candidato(a) tenha o perfil de administrador do seu computador/notebook para evitar problemas nas instalações mencionadas acima. Deve-se evitar o uso de computador/notebook que seja utilizado no trabalho em empresas e/ou órgãos públicos, já que, nessas máquinas, normalmente, o usuário não tem perfil de administrador, não sendo possível a instalação dos softwares necessários para realização da prova;
- 8) É necessário que o(a) candidato(a) esteja ciente de que haverá captura de imagem, de forma a garantir a lisura do processo seletivo e que as imagens poderão ser usadas para efeitos de auditoria. Por esse motivo, no dia da prova, o(a) candidato(a) deve seguir as seguintes recomendações, que influenciam no processo:
  - Estar em um ambiente bem iluminado.
  - Não usar boné, óculos escuros, chapéu, touca, etc.
  - Não usar aparelhos eletrônicos.
  - Estar completamente sozinho no ambiente.

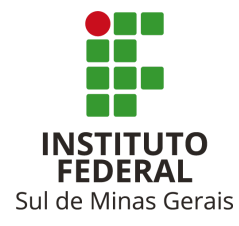

# PARA REALIZAÇÃO DAS PROVAS TESTE E OFICIAL

- 1) No dia da prova-teste ou da prova oficial, o(a) candidato(a) deverá acessar o ambiente virtual.
- 2) Para a prova-teste programada para o dia 08 de abril, o ambiente virtual ficará disponível para acesso das 8:00 às 21:00 horas, horário de Brasília.
- 3) A <u>PROVA OFICIAL</u> está agendada para o dia 11 de abril de 2021, com horário de inicio às 9h (Horário de Brasília). Será permitido o acesso até, no máximo, às 9h30. Após esse horário, não será permitido o acesso ao ambiente virtual para realização da prova.
- 4) Para acessar o ambiente virtual, no horário informado acima, abra o navegador homologado (Google Chrome ou Mozilla Firefox).
- 5) Cole, no navegador homologado, o endereço do ambiente de realização da prova:

https://ifsuldeminas.provafacilnaweb.com.br/ifsuldeminas/logincandidate/

6) Espere abrir a página de login da prova no ambiente virtual (*conforme imagem a seguir*) e digite o login e senha recebidos por e-mail. Feito isso, clique em "LOGAR".

| E Prova Fácil - Login X +                                                | - D ^                                         |
|--------------------------------------------------------------------------|-----------------------------------------------|
| ← → C 🔒 ifsuldeminas.provafacilnaweb.com.br/ifsuldeminas/logincandidate/ | 아 ☆ 🏚 💟 🗄                                     |
| E PROVAFÁCIL<br>U de Minas Gerats<br>Login de Aluno<br>reste<br>         |                                               |
| AVALIAÇÕES 🗱 MONAVAL<br>REGULARES SIMULADOS PESQUISA 🔀                   | PROVAZICE.<br>PROCESSO<br>E SELEÇÃO PROFESSOR |
| 🕂 🔎 Digite aqui para pesquisar 🛛 O 🛱 🧕 🗖                                 | へ <i>候</i> 句))POR 13:59<br>PTB2 01/04/2021 号  |

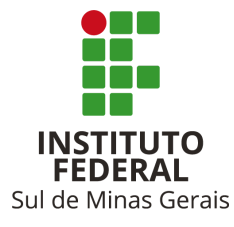

|                                                                                                    | a seguir, allere sua seriria e cilque erri AL                        |                                            |
|----------------------------------------------------------------------------------------------------|----------------------------------------------------------------------|--------------------------------------------|
| I≣ Prova Fácil - Login × +                                                                            |                                                                      | - o ×                                      |
| $\leftrightarrow$ $\rightarrow$ C $($ ifsuldeminas.provafacilnaweb.com.br/ifsuldeminas/registration/p | assword/change/?candidate_id=a226d01c-8e38-11eb-b732-02dc2e68871d    | 🖈 🗱 💟 🗄                                    |
|                                                                                                    | ActerAnd                                                             |                                            |
| ROMARS CALARES                                                                                        | INVULADOS PEOVARIAL PROVARIAL PROVARIAL PROFESSO PROVARIAL PROFESSOR |                                            |
|                                                                                                    |                                                                      |                                            |
|                                                                                                    |                                                                      |                                            |
| 🕂 🔎 Digite aqui para pesquisar 🛛 O 🛱 🧿                                                                |                                                                      | へ <i>候</i> 句》 POR 14:00<br>PTB2 01/04/2021 |

# 7) Como demonstrado na tela a seguir, altere sua senha e clique em "ALTERAR"

8) Conforme tela a seguir, clique em "PROVA ONLINE".

| ← → C 🔒 ifsuldeminas.provafacilnaweb.com.br/ifsuldeminas/schedule/resultcandidatelist/a226d01c-8e38-11eb-b732-02dc2e68871d/ |  |
|----------------------------------------------------------------------------------------------------|--|
|                                                                                                    |  |
| teste Usair<br>INSTITUTO Matrícula:-<br>Sul de Minas Gerais                                                                 |  |
| Prova Online Provas Já realizadas                                                                                           |  |
|                                                                                                    |  |

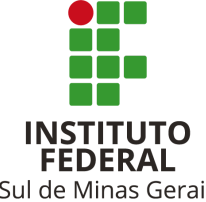

Sul de Minas Gerais

| 9) Após, clique em "IR PA                                                                             | ARA AVALIAÇÃO".                                                               |                                               |
|----------------------------------------------------------------------------------------------------|-------------------------------------------------------------------------------|-----------------------------------------------|
| I≣ ifsuldeminas × +                                                                                   |                                                                               | - 🛛 ×                                         |
| $\leftrightarrow$ $\rightarrow$ C $($ ifsuldeminas.provafacilnaweb.com.br/ifsuldeminas/sc             | chedule/resultcandidatelist/a226d01c-8e38-11eb-b732-02dc2e68871d/onlinetests/ | x) 🛪 🛛 E                                      |
| INSTITUTO<br>FEDERAL<br>Sul de Minas Gerais                                                           | teste<br>Matrícula: -                                                         | (†) Sair                                      |
| Voltar                                                                                                | Provas Online                                                                 |                                               |
| 01/04/2021 - 14:14:00<br>Processo Seletivo teste                                                      |                                                                               |                                               |
| 01/04/2021 - teste - Manha<br>Curso: teste<br>Turma: teste                                            |                                                                               |                                               |
| Tempo de duração: 03:00:00<br>Data e hora de encerramento: 01/04/2021 - 22:00:00<br>Ir para avaliação |                                                                               |                                               |
|                                                                                                    |                                                                               |                                               |
| H $\mathcal{P}$ Digite aqui para pesquisar O H                                                        | 41 🧑 🛤                                                                        | へ <i>慌</i> 句)) POR 14:32<br>PTB2 01/04/2021 号 |

10) Na próxima etapa, conforme tela a seguir, será realizada a primeira captura de sua imagem. Posicione sua cabeça ao centro do quadrado para e clique em "TIRAR FOTO".

| i≣ ifsuldeminas ● X Nova guia X +                                                                                                    |                                                                                                    | • - • • · ·                                            |
|----------------------------------------------------------------------------------------------------|----------------------------------------------------------------------------------------------------|--------------------------------------------------------|
| ★ → C                                                                                                    |                                                                                                    | m 🕁 😁                                                  |
| Atuno(s) sem foto<br>Detectumos que você não tem uma foto cadastrada no sistema.                                                                                                    | Cadastrar foto                                                                                                    |                                                        |
| Posicione-se em um ambiente com boa luminosidade sem interferência de luz direta que possa ofuscar ou                                                                                                    | Posicione-se em um ambiente com boa luminosidade sem interferência de luz direta que possa<br>ofuscar ou reduzir a eficicia da sua identificacilo. É proibido o uso de itens que prejudiquem a | boné com a aba voltada para a frente e óculos escuros. |
| 🔺 ΑΤΕΝÇÃO                                                                                                    | Identificação como boné com a aba voltada para a frente e óculos escuros.                                                                                                    |                                                        |
| Detectamos que vocitirião está utilizando o Safe Ecan Browser. Ele será necessáno para fazer a sua prova.<br>Caso o navegador filo detaja instalado, não será possível dor inicio à avaliação.<br>Se utiliza Navegador Windons, faça o download e instalação do arquivo abaixo:<br>https://sourceforge.net/projects/eb/NES/24/SafeEandirovserinstaliacexe/download |                                                                                                    |                                                        |
| Advit prote online no Safe Dann Stower                                                                                                    |                                                                                                    |                                                        |
| Almostant.                                                                                                    |                                                                                                    |                                                        |
| Muno, oeste<br>Matrícula:                                                                                                    |                                                                                                    |                                                        |
| Prova: 01/04/2021 - 14:14:00                                                                                                    | Tirar foto                                                                                                    |                                                        |
| Tempo de duração: 03:00:00                                                                                                    |                                                                                                    |                                                        |
| Tempo restante: 03:00:00                                                                                                    |                                                                                                    |                                                        |
|                                                                                                    |                                                                                                    |                                                        |
| Instruções                                                                                                    |                                                                                                    |                                                        |
| INSTRUÇÕES DA AVALIAÇÃO                                                                                                    |                                                                                                    |                                                        |
| 1- Atente-se às instruções da prova. A interpretação da questão e do(s) texto(s) de apoio são parte integran                                                                                                    | ite da avaliação do(a) candidato(a).                                                                                                    |                                                        |
| 2- Não abra nenhuma janela ou aba adicional e não saia do Navegador, sob pena de ter sua prova cancelar                                                                                                    | da.                                                                                                    |                                                        |
| 3- Mantenha-se sempre com a câmera ligada e poste-se em frente dela, em local iluminado e que permita,                                                                                                    | .com clareza, a verificação dos traços de seu rosto.                                                                                                    |                                                        |
| <ul> <li>As imagens gravadas durante a realização da prova podem ser verificadas e, caso seja constatada algum</li> </ul>                                                                                                    | a irregularidade, o(a) candidato(a) pode ser desclassificado.                                                                                                    |                                                        |
| 5- Em caso de queda de conexão com a internet, você terá até 5 minutos para retornar ao ambiente de pro-                                                                                                    | va. Se não retornar dentro de 5 minutos, sua prova será cancelada e não será possível você continuar.                                                                                          |                                                        |

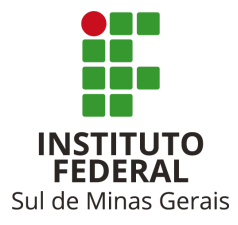

# 11) Após a etapa acima, clique em "SALVAR" conforme tela a seguir.

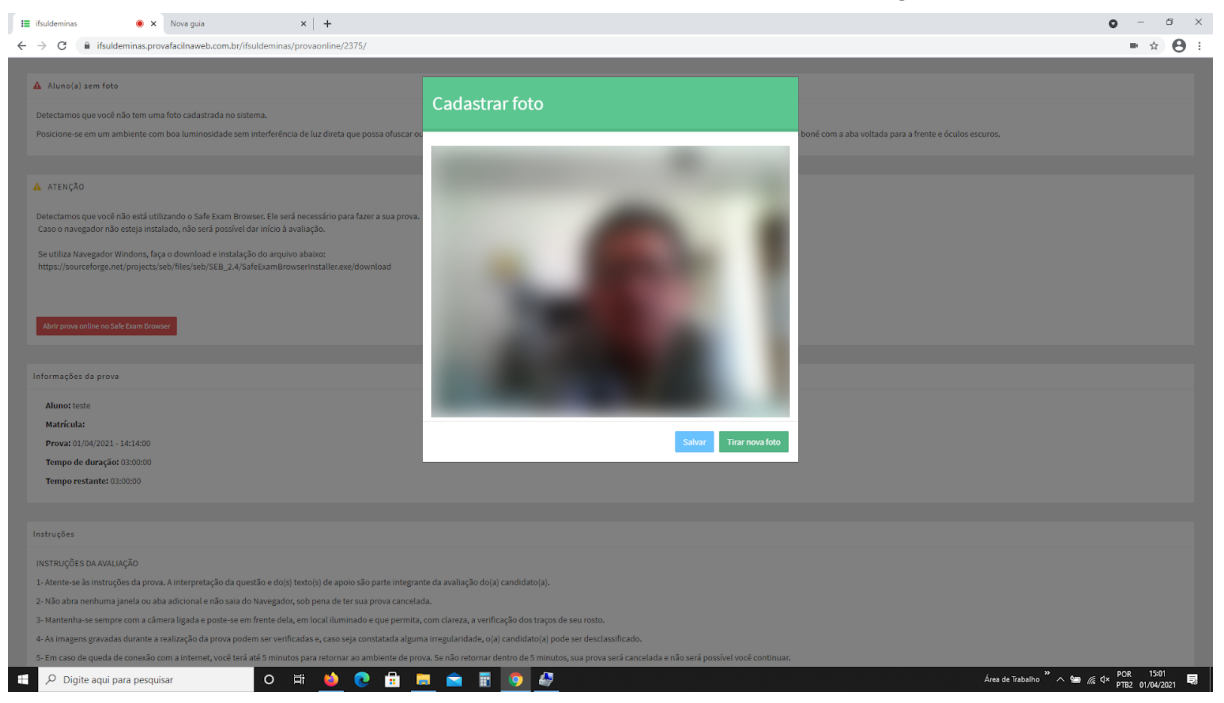

12) Na tela a seguir, clique em "ABRIR PROVA ONLINE" no Safe Exam Browser.

| Hi Ifuldeminas X Nova gula X +                                                                                                    | o –            | ð          | ×  |
|----------------------------------------------------------------------------------------------------|----------------|------------|----|
| 🗧 🤣 C 🔒 itsuldeminas.provafacilnaveb.com.br/ifsuldeminas/provaonline/2375/                                                                                                    | 1              | * <b>8</b> | ): |
|                                                                                                    |                |            | í. |
| Δ ΑΤΕΝΕΛΟ                                                                                                    |                |            |    |
| Detectamos que você não está utilizando o Safe Baam Browser. Ele será necessário para fazer a sua prova.                                                                                                    |                |            |    |
| Caso o navegador não esteja instalado, não será possível dar início à availação.                                                                                                    |                |            |    |
| Se utiliza Navegador Windons, faça o doumload e instalação do arquivo abaixo:                                                                                                    |                |            |    |
| https://sourceforge.net/projects/seb/Nes/seb/SeB_2.4/SaMeScameForowserInstaller.exe/download                                                                                                    |                |            |    |
|                                                                                                    |                |            |    |
| Abitr second with the Stafe Earn Browser                                                                                                    |                |            |    |
|                                                                                                    |                |            |    |
|                                                                                                    |                |            |    |
| Informações da prova                                                                                                    |                |            |    |
| Aluno: teste Curso: teste                                                                                                    |                |            |    |
| Matricula: Turma: teste                                                                                                    |                |            |    |
| Preva: 01/04/2021 - 14:14:00                                                                                                    |                |            |    |
| Tempo de duração: 030000                                                                                                    |                |            |    |
| Tempo restante: 030000                                                                                                    |                |            |    |
|                                                                                                    |                |            |    |
| Instruções                                                                                                    |                |            |    |
| INSTRUČES DA AVALIAČAD                                                                                                    |                |            |    |
| 1- Atente-se às instruções da prova. A interpretação da questão e do(s) texto(s) de apoio são parte integrante da avaliação do(a) candidato(a).                                                                                                    |                |            |    |
| 2- Não abra nenhuma janela ou aba adicional e não saía do Navegador, sob pena de ter sua prova cancelada.                                                                                                    |                |            |    |
| 3-Mantenha-se sempre com a clamera ligada e poste-se em frente dela, em local iluminado e que permita, com clareza, a verificação dos traços de seu rosto.                                                                                                    |                |            |    |
| 4- As imagens gravadas durante a realização da prova podem ser verificadas e, caso seja constatada alguma irregularidade, o(a) candidato(a) pode ser desclassificado.                                                                                                    |                |            |    |
| 5- Em caso de queda de conexão com a internet, você terá atê 5 minutos para retornar ao ambiente de prova. Se não retornar dentro de 5 minutos, sua prova será cancelada e não será possível você continuar.                                                                                                    |                |            |    |
| 6- Durante a prova, são bloradas, no máximo, 3 quedas de conesão. Após a terceira queda, se ocorrer mais alguma intercorrência, sua prova será cancelada.                                                                                                    |                |            |    |
| 7: Salve sempre as attracipes que trazer em su texto de reetação post, em caso de pereta de contexuo, o contenuo de texto que ja estruver salve poster as attracipes que trazer em su texto de reetação post, em caso de pereta de contexuo, o contexuo de texto que ja estruver salve poster as attracesando no sum de la contexto que ja estruver salve poster as attracesando no sum de la contexto que ja estruver salve poster as attracesando no sum de la contexto, la contexto que ja estruver salve poster as attracesando na puesto de la contexto que ja estruver salve poster as attracesando na puesto de la contexto que ja estruver salve poster as attracesando na puesto de la contexto que ja estruver salve poster as attracesando na puesto de la contexto que ja estruver salve poster as attracesando na puesto de la contexto que ja estruver salve poster as attracesando na puesto de la contexto que ja estruver salve poster as attracesando na puesto de la contexto que ja estruver salve poster as attracesando na puesto de la contexto que ja estruver salve poster as attracesando na puesto de la contexto que ja estruver salve poster as attracesando na puesto de la contexto que ja estruver salve poster as attracesando na puesto de la contexto que ja estruver salve poster as attracesando na puesto de la contexto que ja estruver salve poster as attracesando na puesto de la contexto que ja estruver salve poster salve poster poster salve poster salve poster sa |                |            |    |
| - Essa prova tera duração de a moras, a partir do momento em que voe acessa-as, com notario emere de termino as zur, apos as zur, mexpensente do notario em que o usuario terma acessado, a prova intalizara.                                                                                                    |                |            |    |
|                                                                                                    |                |            |    |
|                                                                                                    | - POR          | 15:02      | -  |
| H Digite aqui para pesquisar O Li V H Digite aqui para pesquisar Area de l'adadino 🔨 Area de l'adadino 🔨                                                                                                    | // Q× pTB2 01/ | 04/2021    | ₽3 |

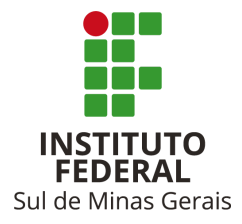

13) Executada a etapa acima será aberta a tela a seguir, onde constam-se os dados da prova e as instruções e termo de consentimento (LGPD). Deve-se, então, marcar as opções "concordo com as instruções" e "concordo com o termo de consentimento". Feita a marcação, clique em "CONTINUAR PROVA ONLINE"

| Informaçãos da prove                                                                                                    |                                                                                                    |
|----------------------------------------------------------------------------------------------------|----------------------------------------------------------------------------------------------------|
| Abatel Inste                                                                                                    | Current tester                                                                                                    |
| Ratriculat                                                                                                    | Termut Wold                                                                                                    |
| Pressta: 01/04/2021 14:14:00                                                                                                    |                                                                                                    |
| Thomps de durações 02.90390                                                                                                    |                                                                                                    |
| Temps restarte: 07.11/20                                                                                                    |                                                                                                    |
| A Há tuna possa em andamento, prozega clicando em "Continuer Yvoza Delite"                                                                                                    |                                                                                                    |
|                                                                                                    |                                                                                                    |
|                                                                                                    |                                                                                                    |
| Instruções                                                                                                    |                                                                                                    |
| INSTRUÇÕES DA MUNURÇÃO                                                                                                    |                                                                                                    |
| 1. Mente-se às instruções da presa. A interpretação da questão e da(s) tuato(s) de apoio são parte integrante da availação do(a) candidato(a).                                                                                                    |                                                                                                    |
| 2. Hilo abra nerhuma janeta ou aba adoonal e vilo sata do Havegedor, sob pena de ter sua prova cancelada.                                                                                                    |                                                                                                    |
| 3. Mantanha se sempre com a câmara ligada e poste-se ses frunta dela, em local Huminodo e que pormita, com claraza, a varificação dos traços de seu                                                                                                    |                                                                                                    |
| 4 As imageto gravadori durante a inalização da prova podem ser verificadas e, caso seja constituador alguno irregularidado, o(a) candidato(a) pode ser                                                                                                    | declasticala.                                                                                                    |
| -5-Em caso de quasta de conexilo com a internat, você torá ate 3 minutos para retornar ao ambiento de prova. Se não retornar destro de 5 minutos, sa                                                                                                    | a prova sená concerada e mále sená posstivel vezve contensau.                                                                                                    |
| 8. Durante a prosa, são tolaradas, no exército, 3 quadas de conocilo. Após a terceira queda, sa ocurror mais alguma intercontercio, sua prova será case                                                                                                    |                                                                                                    |
| 7. Salve sempre su alturações que form em seu tento de ordação pois, em caso de perda de conseião, o constalido da torio que pleestiver salvo poderá se                                                                                                    | * assound to novamente.                                                                                                    |
| <ol> <li>Essa prover terá duração do 3 horas, a partir do momento em que vocal axassá la, com horano limite de termino ao 201. Apos as 200, independente o</li> </ol>                                                                                                    | 10 December 10 Control O Calman O Calman & a landar university                                                                                                    |
|                                                                                                    |                                                                                                    |
| Taxan de Consect mente (10/PO)                                                                                                    |                                                                                                    |
|                                                                                                    |                                                                                                    |
| An dicar em "Concordo nom o lesmo de consentimento", vez: MANIFEETA sea expresso consentimento à STAN, ME TECNOLOGIA SIA O'STAN, ME T<br>Independe de serve a selle a les de consentimento", vez: MANIFEETA sea expresso consentimento à STAN, ME TECNOLOGIA SIA O'STAN, ME T | para captura em tempo real, por meso de softwarte de reconhecimento tacala, da sua imagem e do amotente em que se encontra durante nocio presede de<br>maxenar, tratar e utilizar o material capturado contendo sua imagem e ambiente paía período de 5 (cinco) anos, para an finalidades específicas de gerar relationas e                                                                                                    |
| apresição na presidente para controle e monitoramento das suas atividades durante o prova onlina, o compartilhar estes materiais com a instituiçãos                                                                                                    | la ensaio raspontabyil pelas analiações. Para mais informações, cique aqui para acessar a Publica da Protecidade da STARLINE.                                                                                                    |
|                                                                                                    |                                                                                                    |
| Conversion on a technician                                                                                                    |                                                                                                    |
| 2 Cancellanciana sense de Cancellaniella                                                                                                    | And the second second sec |
|                                                                                                    |                                                                                                    |
| b                                                                                                    |                                                                                                    |
|                                                                                                    |                                                                                                    |
|                                                                                                    |                                                                                                    |
| 3                                                                                                    | 15.34 POR (, 4 ()                                                                                                    |
|                                                                                                    |                                                                                                    |

14) Após realizada a etapa acima, você já estará na página de realização da prova online (veja tela a seguir), onde constarão os dados referentes à redação e, abaixo, o campo de edição de texto para que você componha sua redação.

Do lado direito mostra-se o cronômetro do tempo de realização da prova em contagem decrescente.

Conforme você vai elaborando sua redação deve ir salvando o texto já escrito, conforme botão disponibilizado. Essa ação evita que, em caso de queda de conexão, o texto já escrito seja perdido.

Após finalizada sua redação, clique em "ENTREGAR PROVA"

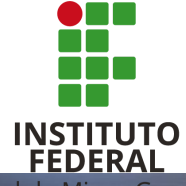

|                                                                                                    | Dation de presse                                                                                                    |
|----------------------------------------------------------------------------------------------------|----------------------------------------------------------------------------------------------------|
| be species  be species  be species  be species  be species be species be spe | Reme: traine<br>Batterinde:<br>Pressente<br>D2:36:27<br>Crease Press<br>Pressente<br>Pressente<br>Pres |
| Question 1                                                                                                    |                                                                                                    |
| estimuções<br>1: Demásemente e todo de apon disposível acima, e fuzindo um de Seco contro antiente sobre o azumen, produze um todo directativo a gumentaliza directivo a regimentaliza directivo e mais<br>Conscion com a internetir desativo o branchi ses din o branchi ses din o transmorte Ripolo.                                                                                                    |                                                                                                    |
| 2. Vocé dessué producer ses stato discertativo anguneratativo unite o prese aparamentado, escapación de construcción de la escapación de construcción de la escapación de la escapación de                                                                                                    |                                                                                                    |
| <ol> <li>Excretor in loads to espace projects, sub-annels as paralipative escretaria disperience encodered and an espace escalaria.</li> </ol>                                                                                                    | IESS FOR C                                                                                                    |

15) Após ter clicado em "ENTREGAR PROVA" é mostrada a tela a seguir, onde você, caso queira, pode optar por retornar à prova clicando em "VOLTAR PARA AS QUESTÕES" (canto inferior direito). Do contrário, caso já tenha terminado, você deverá clicar em "ENTREGAR MINHA PROVA".

|                                                                                                    | ×                     |
|----------------------------------------------------------------------------------------------------|-----------------------|
| Entrega de prova                                                                                                    |                       |
|                                                                                                    |                       |
| 2 de 2                                                                                                    |                       |
| muestões foram respondidas!                                                                                                    |                       |
| Parabénsi Vocé respondeu todas as questões                                                                                                    |                       |
|                                                                                                    |                       |
| Entregar minha prova                                                                                                    |                       |
| and the second second se |                       |
|                                                                                                    |                       |
|                                                                                                    |                       |
|                                                                                                    |                       |
|                                                                                                    | Vottar para as questo |

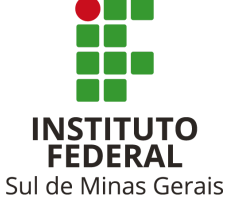

16) Após efetivada a entrega da prova, conforme instruções acima, é mostrada a tela a seguir, onde você deve clicar em "VOLTAR PARA PÁGINA INICIAL".

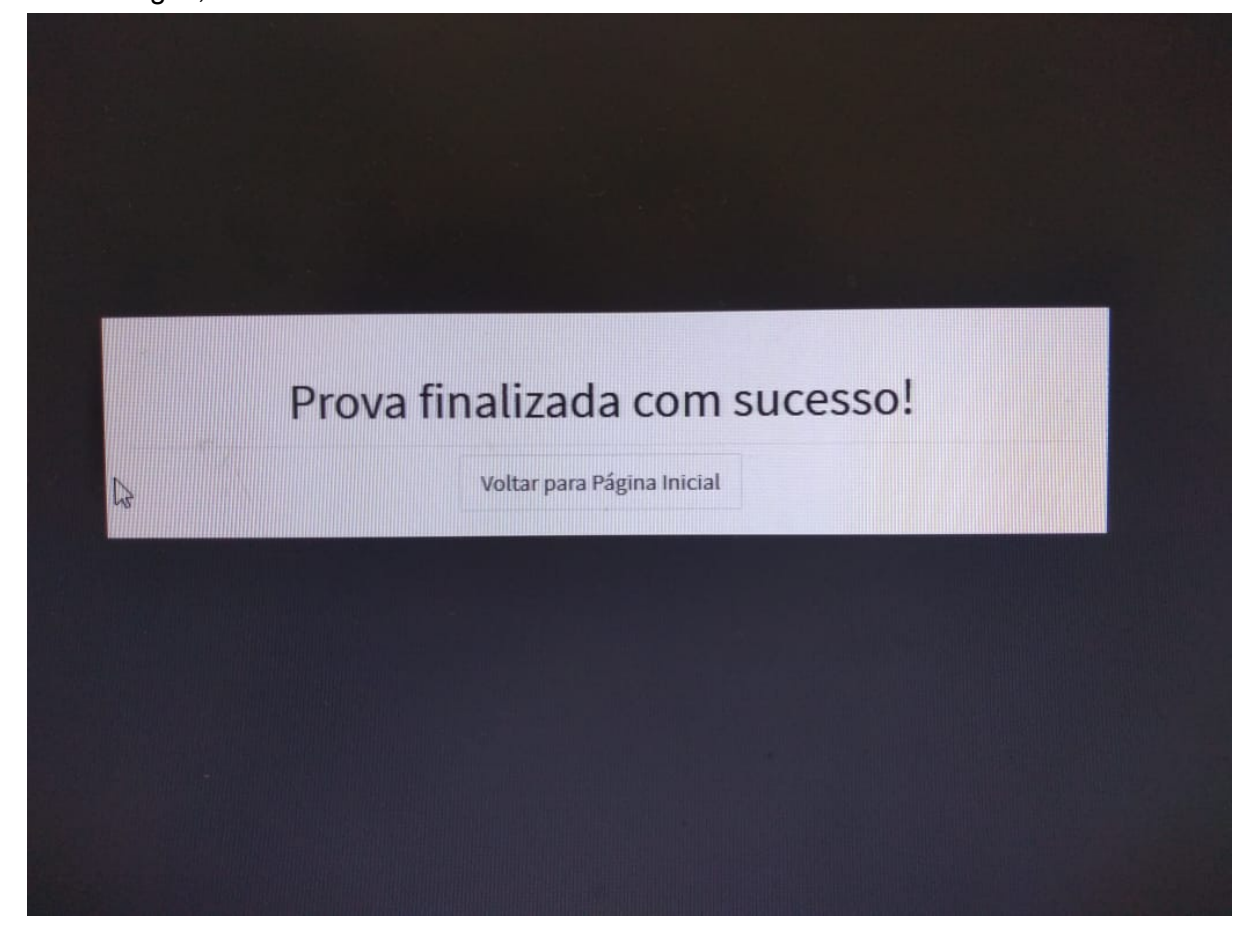

17) Efetivada a etapa a acima, é mostrada a tela a seguir

| And in case of the local division of the local division of the loc |                        |                              |
|----------------------------------------------------------------------------------------------------|------------------------|------------------------------|
| INSTITUTO<br>FEDERAL<br>Sul de Minas Gerais                                                                                                    | teste02<br>Matricolur- | U sar                        |
| Trova Online                                                                                                    |                        | Proces Si volizadas          |
|                                                                                                    | Ŀ                      |                              |
|                                                                                                    |                        |                              |
|                                                                                                    |                        | 1000<br>7110<br>1600 POR C 4 |

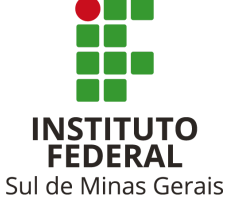

18) A partir da tela anterior você deve clicar no botão indicado a seguir para que saia do ambiente da prova.

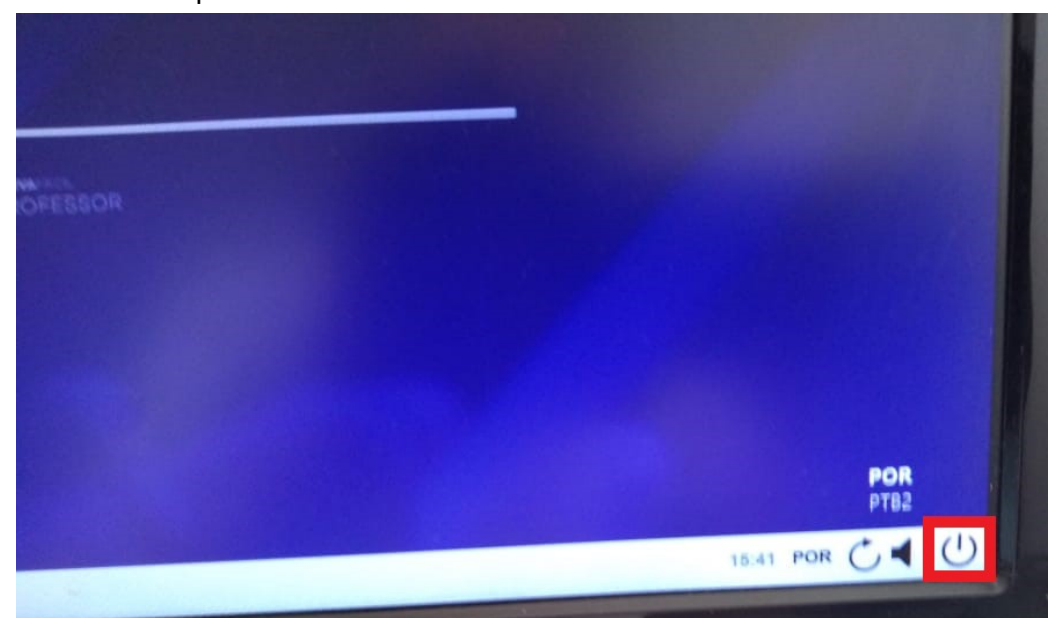

19) Feita a ação anterior, é mostrada a tela a seguir na qual você deve clicar no botão "OK", conforme destacado.

|                         |                    | Login de Alun                            | 0                                    |                 |
|-------------------------|--------------------|------------------------------------------|--------------------------------------|-----------------|
|                         | Usuário            |                                          |                                      |                 |
|                         | Senha<br>Quit Safe | Exam Browser<br>Are you sure you want to | o quit SEB?<br>Cancelar              |                 |
|                         |                    |                                          |                                      |                 |
| AVALIAÇÕES<br>REGULARES | SIMULADOS          | PESQUISA                                 | PROVAFĂCIL<br>PROCESSO<br>DE SELEÇÃO | PROVAFA<br>PROF |